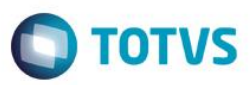

#### Evidência de Testes

| Produto:                  | SIGALOJA                        |
|---------------------------|---------------------------------|
| Versão:                   | P11.8                           |
| Produto/Versão Integrado: |                                 |
| Banco de Dados:           | Progress, Oracle, SQL, Informix |

#### . Evidência e sequência do passo a passo 👩

#### Pré-Requisitos:

- ✓ Configurar o parâmetro MV\_CODBAR = S
- Cadastre o código de barras com quantidade maior que 1

|             |         |   | •          |           |
|-------------|---------|---|------------|-----------|
| ligo Barra* | Codigo* | 0 | Quantidade | Hora Exp. |
| 97254172149 | 10      |   | 4          | 14.56.17  |
|             |         |   |            |           |
|             |         |   |            |           |
|             |         |   |            |           |
|             |         |   |            |           |
|             |         |   |            |           |
|             |         |   |            |           |
|             |         |   |            |           |
|             |         |   |            |           |
|             |         |   |            |           |
|             |         |   |            |           |
|             |         |   |            |           |
|             |         |   |            |           |
|             |         |   |            |           |
|             |         |   |            |           |
|             |         |   |            |           |
|             |         |   |            |           |
|             |         |   |            |           |
|             |         |   |            |           |
|             |         |   |            |           |
|             |         |   |            |           |
|             |         |   |            |           |
|             |         |   |            |           |
|             |         |   |            |           |
|             |         |   |            |           |
|             |         |   |            |           |
|             |         |   |            |           |
|             |         |   |            |           |
|             |         |   |            |           |
|             |         |   |            |           |
|             |         |   |            |           |
|             |         |   |            |           |
|             |         |   |            |           |
|             |         |   |            |           |
|             |         |   |            |           |
|             |         |   |            |           |
|             |         |   |            |           |
|             |         |   |            |           |
|             |         |   |            |           |
|             |         |   |            |           |
|             |         |   |            |           |
|             |         |   |            |           |
|             |         |   |            |           |
|             |         |   |            |           |
|             |         |   |            |           |

 No ambiente "Siga Loja (SIGALOJA)", acesse "Atualizações / Atendimento / Venda Assistida". Registre o código de barra cadastrado com quantidade maior que 1 e grave como orçamento (F4)

1

0

•

0,00

#### **Evidência de Testes** Ο ΤΟΤΥς 23 Cliente 04 Nome Vend. VENDEDOR PADRAO Vended ∎ \*2 \*3 \*3 P P Nome Cliente EDUARDO Dt.Validade 02/06/2016 XFELIPE Série SAT Data Entrega

| ltem | Produto       | Descricao | Quantidade | Preco Unit. | Vir.item | Unidade Desconto | Valor Desc | Entrega? |
|------|---------------|-----------|------------|-------------|----------|------------------|------------|----------|
| 01   | 7897254172149 |           | 0,00       | 0,00        | 0,00     | 0,00             | 0,0000     |          |
|      |               |           |            |             |          |                  |            |          |
|      |               |           |            |             |          |                  |            |          |

Venda Assistida - Atendimento avacão

No Orcamento\*

Loja Cliente\* 01

Sub-total + impostos

0,00

Desconto %

0,00

Desconto \$

0,00

Qtde Volume

0,00

Total de Mercadorias

Produto

# Su

#### Sequencia 001:

1. No ambiente "Front Loja (SIGAFRT)", acesse "Atualizações / Frente de Loja / TOTVS PDV" em '(F6) Orçamento' e preencha os campos de busca

|       | Gravação  | Detalhes  | Estoque      | Out          | tros       |                |          |              |          |            |          |               |              |    |
|-------|-----------|-----------|--------------|--------------|------------|----------------|----------|--------------|----------|------------|----------|---------------|--------------|----|
| No O  | rcamento* |           | Vendedor*    |              |            | Nome Vend.     |          |              |          |            | Cliente* |               |              | E  |
| 0000  | 057       |           | 000001       | $\mathbf{P}$ |            | VENDEDOR PADRA | 40       |              |          |            | 04       | $\mathcal{P}$ |              | Ĭ  |
| Loja  | Cliente*  |           | Nome Cliente |              |            |                |          | Dt. Validade |          |            | XFELIPE  |               |              | \$ |
| 01    |           |           | EDUARDO      |              |            |                |          | 02/06/2016   | 31       |            |          |               |              | 1  |
| Produ | uto       |           |              |              |            | Série SAT      |          |              |          |            |          |               |              |    |
|       |           |           |              |              |            |                |          |              |          |            |          |               |              | E  |
|       |           |           |              |              |            |                |          |              |          |            |          |               |              | 6  |
|       |           |           |              |              |            |                |          |              |          |            |          |               |              | 4  |
| Item  | Produto   | Descricao |              |              | Quantidade | Preco Unit.    | Vir.item | Unidade      | Desconto | Valor Desc |          | Entrega?      | Data Entrega |    |
| 01    | 10        | APAGADOR  |              |              | 4,00       | 100            | 00       | 400,00 UN    | 0,0000   |            | 0,0000   |               | 11           |    |
|       |           |           |              |              |            |                |          |              |          |            |          |               |              |    |
|       |           |           |              |              |            |                |          |              |          |            |          |               |              |    |
|       |           |           |              |              |            |                |          |              |          |            |          |               |              |    |
|       |           |           |              |              |            |                |          |              |          |            |          |               |              |    |
|       |           |           |              |              |            |                |          |              |          |            |          |               |              |    |

## Ο ΤΟΤΥς

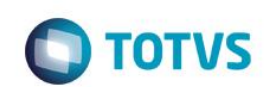

| Menu (F2)          |                     |                        |                   |           | PDV: 001                        | Operador:          | 1<br>T( | OTVS PDV (F12) |
|--------------------|---------------------|------------------------|-------------------|-----------|---------------------------------|--------------------|---------|----------------|
|                    |                     |                        |                   |           | TOTVS SAO PAL<br>AV. BRAZ LEME, | <b>JLO</b><br>1631 |         |                |
|                    |                     |                        |                   |           |                                 |                    | _       |                |
|                    |                     |                        | → tem → L         | )escriçao | Preço Un.                       | Qtd                | Desc.   | Valor          |
| (F3) Reg. de item  | (F4) Cliente / Cpf  | (F5) Canc. de Item     |                   |           | 0,00                            | 0,00               | 0,00    | 0,00           |
| (F6) Orçamento     | (F7) Desc. na venda | (F8) Pesquisar Produto |                   |           |                                 |                    |         | _              |
| Vendas > Orçamento |                     |                        |                   |           |                                 |                    |         | - 1            |
| CNPJ/CPF           |                     |                        |                   |           |                                 |                    |         | - 1            |
|                    |                     |                        |                   |           |                                 |                    |         | _              |
| DAV                |                     |                        |                   |           |                                 |                    |         | _              |
|                    |                     |                        |                   |           |                                 |                    |         | _              |
|                    |                     |                        |                   |           |                                 |                    |         |                |
|                    |                     |                        |                   |           |                                 |                    |         |                |
|                    |                     |                        |                   |           |                                 |                    |         |                |
|                    |                     |                        |                   |           |                                 |                    |         |                |
|                    |                     |                        |                   |           |                                 |                    |         |                |
|                    |                     |                        |                   |           |                                 |                    |         |                |
|                    |                     |                        | Volumes:          | 0 Iten(s) |                                 |                    |         | Total          |
|                    |                     | Buscar Orçamento       | Desconto:         | 0.00      |                                 |                    |         | 0.00           |
|                    |                     |                        | F10 - Log de Mens | agens     | Quinta-Feira 02/06/2016   1     | 4:14               |         | οτοτνs         |

2. Selecionar o orçamento criado anteriormente e clique em 'Importar'

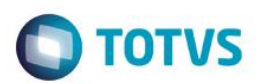

| Menu (F2)                   |                     |                        |          |                                 | PDV: 00                        | 1   Operado         | r. 1 .  | TOTVS PDV (F12) |
|-----------------------------|---------------------|------------------------|----------|---------------------------------|--------------------------------|---------------------|---------|-----------------|
|                             |                     |                        |          |                                 | TOTVS SAO PA<br>AV. BRAZ LEME, | <b>.ULO</b><br>1631 |         |                 |
|                             |                     |                        | → Item → | Descrição                       | → Preço Un. →                  | Qtd 🕨               | Desc. → | Valor 🛋         |
| (F3) Reg. de item           | (F4) Cliente / Cpf  | (F5) Canc. de Item     |          |                                 | 0,00                           | 0,00                | 0,00    | 0,00            |
| (F6) Orçamento              | (F7) Desc. na venda | (F8) Pesquisar Produto |          |                                 |                                |                     |         |                 |
| Vendas > Orçamento          |                     |                        |          |                                 |                                |                     |         |                 |
| Codigo Orc Cliente - Val    | or                  |                        |          |                                 |                                |                     |         |                 |
| [SELECIONADO] - 000057 - ED | UARDO - R\$ 400.00  |                        |          |                                 |                                |                     |         | - 1             |
|                             |                     |                        |          |                                 |                                |                     |         | _               |
|                             |                     |                        |          |                                 |                                |                     |         | _               |
|                             |                     |                        |          |                                 |                                |                     |         | - 1             |
|                             |                     |                        |          |                                 |                                |                     |         | - 1             |
|                             |                     |                        |          |                                 |                                |                     |         | - 1             |
|                             |                     |                        |          |                                 |                                |                     |         |                 |
|                             |                     |                        |          |                                 |                                |                     |         |                 |
|                             |                     | Importar               | Volu     | umes: 0 Iten(s)<br>ototal: 0.00 |                                |                     |         | Total           |
|                             |                     |                        | Desc     | conto: 0.00                     |                                |                     | _       | 0.00            |
|                             |                     |                        | F10      | - Log de Mensagens              | Quinta-Feira 02/06             | /2016   14:15       |         | τοτνς           |

3. Em seguida finalize o pagamento

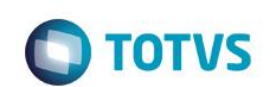

| Menu (F2)                                                                                                    |                     |                                 |              |                                                                              | PDV: 001                          | Operador:          | 1<br>T | OTVS PDV (F12) |        |
|----------------------------------------------------------------------------------------------------|---------------------|---------------------------------|--------------|------------------------------------------------------------------------------|-----------------------------------|--------------------|--------|----------------|--------|
|                                                                                                    |                     |                                 |              |                                                                              | totvs sao pau<br>av. braz leme, 1 | <b>JLO</b><br>1631 |        |                |        |
|                                                                                                    |                     |                                 | Htem H       | Descrição                                                                    | ► Preço Un. 🔸                     | Qtd 🔸              | Desc.  | Valor          |        |
| (F3) Reg. de item                                                                                                    | (F4) Cliente / Cpf  | (F5) Canc. de Item              | 01 AP/       | GADOR                                                                        | 100,00                            | 4,00               | 0,00   | 400,00         |        |
| (F6) Orçamento                                                                                                    | (F7) Desc. na venda | (F8) Pesquisar Produto          |              |                                                                              |                                   |                    |        |                |        |
| Pagamento                                                                                                    |                     |                                 |              |                                                                              |                                   |                    |        |                |        |
| Selecione a forma de pagamento           1-BOLETO                                                                           |                     | Î                               |              |                                                                              |                                   |                    |        |                |        |
| 3 - CARIAO CREDITO<br>4 - CARTAO DEBITO<br>5 - CHEQUE<br>6 - CONVENIO<br>9 - FINANCIADO<br>10 - FIDELIDADE<br>11 - DINHEIRO |                     | v                               |              |                                                                              |                                   |                    |        |                |        |
| Resumo do pagamento                                                                                                    |                     |                                 |              |                                                                              |                                   |                    |        |                |        |
| Forma Valor                                                                                                    | Parcelas            |                                 |              |                                                                              |                                   |                    |        |                |        |
| R\$ 400.00                                                                                                    | 1                   | Saldo a Pagar                   |              |                                                                              |                                   |                    |        |                |        |
|                                                                                                    |                     | 0.00                            |              |                                                                              |                                   |                    |        |                |        |
|                                                                                                    |                     | Troco                           |              |                                                                              |                                   |                    |        |                | •      |
|                                                                                                    |                     | 0.00                            |              |                                                                              |                                   |                    |        |                | T<br>T |
| Limpar Pagto(s).<br>(CTRL+L)                                                                                                |                     | Finalizar pagamento<br>(CTRL+P) | V<br>S<br>De | folumes: <b>4 Iten(s)</b><br>Subtotal: <b>400.00</b><br>esconto: <b>0.00</b> |                                   |                    | 40     | Total          |        |
|                                                                                                    |                     |                                 | F            | 10 - Log de Mensagens                                                        | Quinta-Feira 02/06/2              | 2016   14:15       |        |                | vs     |

## Ο ΤΟΤΥς

Este documento é de propriedade da TOTVS. Todos os direitos reservados. ©

| Epson Do Brasil                                           |
|-----------------------------------------------------------|
| Exceed Your Vision                                        |
| Av Tucunare 720 - Fundos                                  |
| Barueri - SP                                              |
| CNPJ: 52.106.911/0001-00                                  |
| IE :111111111111111111                                    |
| IM :222222222222222222222222222222222222                  |
|                                                           |
| 02/06/2016 14:15:19 CCF:000016 COD:000053                 |
| CNPJ/CPF consumidor: 13284289747                          |
| NOME: EDUARDO                                             |
| END: RUA DO CENTRO                                        |
|                                                           |
| CUPOM FISCAL                                              |
|                                                           |
| TIEM CODIGO DESCRIÇÃO                                     |
| QID. UN. VLUNIIRŞ SI IAI VLIIEM RĘ                        |
| 1 7897254172149 APAGADOR 4UN X 100 00 Th T 400 004        |
|                                                           |
|                                                           |
| 101AL Kỹ 400,00                                           |
| Dinheiro 400,00                                           |
| Tb=18,00%                                                 |
| Obrigado! Volte Sempre!                                   |
| Valor aprox dos tributos R\$ 0,00 (0%)                    |
|                                                           |
| Fonte: IBPT                                               |
| Fonte: IBPT                                               |
| Fonte:IBPT<br>                                            |
| Fonte:IBPT<br>                                            |
| Fonte:IBFT<br>                                            |
| Fonte:IBPT<br>                                            |
| Fonte:IBPT<br>************************************        |
| Fonte:IBPT<br>                                            |
| Fonte:IBFT           xxxxxxxxxxxxxxxxxxxxxxxxxxxxxxxxxxxx |

#### 2. Outras Evidências